## **BGSU Support Ticket Steps**

BGSU employees experiencing issues with the PaymentWorks portal can file a support ticket through the online form within PaymentWorks.

- 1. Log in to the PaymentWorks portal.
- 2. Select "Help" from the top right corner.

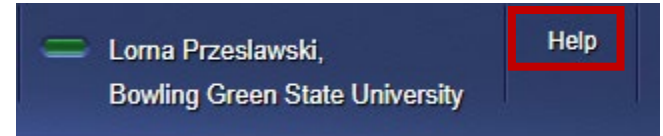

3. Click "Contact Support" to open the online form.

| PaymentW <b>ø</b> rks  |                 |
|------------------------|-----------------|
| What can we help       | you with?       |
| Search the help center | ٩               |
|                        | Contact Support |

## 4. Complete the details below to submit a support ticket to PaymentWorks for assistance.

- a. Your full name
- b. Your BGSU email
- c. If you need another user to be added to the ticket, please insert their email address in the "Copy (CC) One Additional Email Address on this Ticket to PaymentWorks Support" field.
- d. Select "Payer" for the "User Type" or "Payer on Behalf of Vendor" if you need to submit a ticket for your vendor.
- e. Select the appropriate option that best fits your issue or inquiry for the "Problem Type".
- f. Provide a title for your "Subject" line.
- g. Detail the issue under the "Description" section.
- h. You may upload or drop files in the "Upload File" section which will be sent to PaymentWorks with your ticket.
- i. Click "Next" to send your ticket to the PaymentWorks team for assistance. You will receive a confirmation email with an assigned ticket number. PaymentWorks will reach directly out to you through email.

|                   | Tell Us How We Can Help                                                                |    |
|-------------------|----------------------------------------------------------------------------------------|----|
| * Your Full Name  | (First and Last)                                                                       |    |
| * Your Email (Ple | ase Enter a Single Email and Remove Any Extra Spaces)                                  |    |
| you@example       | 2.com                                                                                  |    |
| * Confirm Your E  | mail                                                                                   |    |
| you@example       | 2.com                                                                                  |    |
| Copy (CC) One A   | dditional Email Address on this Ticket to PaymentWorks Support (Optional)              |    |
| them@examp        | le.com                                                                                 |    |
| Confirm CC'd Em   | ail Above                                                                              |    |
| them@examp        | le.com                                                                                 |    |
| * User Type (Plea | ise Select the Type of User You Are)                                                   |    |
| None              |                                                                                        |    |
| * Problem Type (  | Please Indicate the General Topic of Your Question)                                    |    |
| None              |                                                                                        |    |
| * Subject         |                                                                                        |    |
|                   |                                                                                        |    |
| * Description (Pl | ease Indicate With As Much Detail As You Can Your Question, Errors, Steps Taken, etc.) |    |
|                   |                                                                                        |    |
|                   |                                                                                        |    |
| Attached file na  | mes do not display on this screen but will display on the Ticket Creation Success s    | 5C |
| 75 well, they wi  | The accessible to the support team reviewing your detect                               |    |
| Multiple files ca | n be uploaded.                                                                         |    |
| Upload File       |                                                                                        |    |
|                   | Charles flag                                                                           |    |
| 🛧 Upload          | -iles Or drop files                                                                    |    |

ŧ

ŧ